## **Change Student Address**

1. Click the **Student Center** tile.

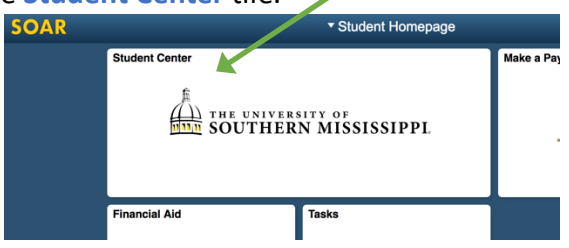

2. Scroll down the page to the "Personal Information" section and click the link for the item you wish to add or edit.

| ▼ Personal Information                        |                     |               |
|-----------------------------------------------|---------------------|---------------|
| Demographic Data<br>Names<br>User Preferences | Contact Information | Mail:<br>Hone |
| other personal                                | Home;               | USM Campus    |

3. Read the information on the next page and click the **I agree** button at the bottom of the page to proceed.

| Policy 5 - Undeliverable Mail                                     |                                             |  |  |
|-------------------------------------------------------------------|---------------------------------------------|--|--|
| If mail sent to an address is returned undeliverable, the address | will be flagged as "inacuve oy me appropria |  |  |
| address via SOAR or provide the Registrars Office or appropria    | ate office with the correct information.    |  |  |

4. Click the edit pencil / Add a new address button for the pertinent information.

| Address Type | Address  |  |
|--------------|----------|--|
| Home         |          |  |
| Add a new    | vaddress |  |

5. Type in the correct information. Click **OK** to save.

| Edit Address |           |                  |                |
|--------------|-----------|------------------|----------------|
|              | Country   | United States    | Change Country |
|              | Address 1 | 123 Main Street  |                |
|              | Address 2 |                  |                |
|              | Address 3 |                  |                |
|              | City      | Hattiesburg      |                |
|              | State     | MS Q Mississippi |                |
|              | Postal    | 39401            |                |
|              | County    | Forrest          |                |
|              |           |                  | _              |
| ОК           | Cancel    |                  |                |
| ОК           | Cancel    |                  |                |

- 6. a. Select what type address, etc this is.
  - b. Select when the change will take effect.
  - c. Click the **Save** button to record the change.

| Change Address                           |                                  | Address Types                                     |
|------------------------------------------|----------------------------------|---------------------------------------------------|
| 123 Main Street<br>Hattiesburg, MS 39401 | Edit Address                     | V Home<br>Mail<br>Degree<br>Internatl<br>MailDrop |
| Date changes will take effect<br>Save    | 04/12/2018 (example: 12/31/2000) |                                                   |